Productbeschrijving

# **Theorie en Toetssysteem**

# TrafficTrainer

TrafficTrainer 2012

# INHOUDSOPGAVE

|       | Inleiding                                                                | 3  |
|-------|--------------------------------------------------------------------------|----|
| 1     | De rijinstructeur en het Theorie- en Toetssysteem                        | 4  |
| 1.1   | Het invoeren van de instellingen                                         | 6  |
| 1.1.1 | Algemene gegevens rijschool                                              | 7  |
| 1.1.2 | Systeem                                                                  | 7  |
| 1.1.3 | Inloggegevens voor rijschool                                             | 7  |
| 1.1.4 | Gebruiksbeperking cursisten                                              | 7  |
| 1.2   | Leerlingen toevoegen aan het systeem                                     | 8  |
| 1.3   | Resultaten van de leerlingen bekijken                                    | 9  |
| 2     | De leerlingen en het toetssysteem                                        | 13 |
| 2.1   | De theorie gaan volgen                                                   | 14 |
| 2.2   | Het maken van een toets of een examen                                    | 16 |
| 2.3   | Het bekijken van de resultaten                                           | 17 |
| 2.4   | Het raadplegen van de begrippenlijst                                     | 17 |
| 3.    | Afsluiten van een abonnement op het Theorie- en Toetssysteem             | 18 |
| 3.1   | Voordelen voor u als rijinstructeur                                      | 18 |
| 3.2   | Waaruit bestaat een abonnement                                           | 18 |
| 3.3   | Welke abonnementen zijn er?                                              | 19 |
| 3.4   | Wat kunt u als rijinstructeur verdienen met het Theorie- en Toetssysteem | 19 |

# Inleiding

De tijd dat alle leerlingen een theoriecursus bij de rijschool volgden ligt alweer enige tijd achter ons. Uiteraard zou deze manier van opleiden ook in deze tijd nog zeer effectief en efficiënt zijn, probleem is echter de leerlingen in de klas te krijgen.

De afgelopen jaren is internet een steeds grotere rol gaan spelen bij het opleiden van leerlingen voor hun theorie-examen. Deze manier van zelfstudie heeft met name voor de leerling voordelen en wel dat ze in hun eigen tijd en in hun eigen tempo de leerstof tot zich kunnen nemen. Nadeel is echter dat u als rijinstructeur de 'greep' op de leerling voor een gedeelte kwijtraakt en ook niet meer kunt controleren of de leerlingen zich wel in voldoende mate voorbereiden op het examen.

TrafficTrainer vindt het belangrijk dat de rijinstructeur in elk geval moet kunnen nagaan hoe de leerling zich voorbereidt op het theorie-examen. Wanneer blijkt dat een leerling moeite heeft zich de theorie eigen te maken, zou de rijinstructeur hier tijdens de praktijklessen aandacht aan moeten (kunnen) besteden. Om ervoor te zorgen dat de rijinstructeur de leerling kan blijven volgen heeft TrafficTrainer het Theorie en Toetssysteem ontwikkeld. In deze brochure vindt u een uitgebreide beschrijving van dit systeem, dat inmiddels met veel succes door honderden rijscholen wordt ingezet. Daarnaast heeft het systeem als voordeel dat wijzigingen in de theorie in één keer voor alle leerlingen en rijinstructeurs kunnen worden doorgevoerd en dat u als rijschool nooit verouderd lesmateriaal aan uw leerlingen aanbiedt.

# 1. De rijinstructeur en het Theorie- en Toetssysteem

Wanneer u als rijschoolhouder een abonnement neemt op het Interactieve Theorie en Toetssysteem, wordt op uw website een link geplaatst naar het inlogscherm van het Interactieve Theorie en Toetssysteem. Tevens wordt in de 'header van het systeem' desgewenst uw logo opgenomen en andere informatie van uw rijschool getoond. Hierdoor wordt het systeem als het ware het theoriesysteem van uw rijschool. Wanneer u geen eigen website heeft kunnen u en uw leerlingen inloggen via de site van TrafficTrainer.

Om in te kunnen loggen moet u beschikken over een inlogcode, die u ontvangt binnen één werkdag nadat u heeft aangegeven gebruik te willen gaan maken van het systeem. Met deze code kunt u inloggen in het instructeurgedeelte. Wanneer u uw inlogcode vergeten bent kunt u deze hier ook weer opvragen.

| Theorie & Examentraining<br>TRAFFICTRAINER                                                                                                    |
|----------------------------------------------------------------------------------------------------|
| Inloggen                                                                                                    |
| Je kunt hier inloggen om gebruik te gaan maken van het Interactieve Theorie en Toetssysteem van TrafficTrainer. In het systeem wordt de theorie<br>voor de categorieën auto, brommer en motor uitgebreid behandeld. |
| Per 1 mei is er een aantal wijzigingen in de theorie doorgevoerd. Deze wijzigingen zijn automatisch doorgevoerd in het Theorie en Toetssysteem.<br>Klik <u>hier</u> voor een overzicht van deze nieuwe regels.      |
| Je kunt <u>hier</u> klikken om de Demo van dit nieuwe Toetssysteem te bekijken.                                                                                                    |
| Gebruikersnaam:                                                                                                    |
| Wachtwoord: Wachtwoord kwijt? Klik hier!                                                                                                    |
| ⊙ Cursist                                                                                                    |
|                                                                                                    |
| Inloggen                                                                                                    |
|                                                                                                    |
|                                                                                                    |
|                                                                                                    |
|                                                                                                    |
|                                                                                                    |
|                                                                                                    |
|                                                                                                    |
|                                                                                                    |
|                                                                                                    |
|                                                                                                    |

Inlogscherm

Wanneer u voor de eerste keer gebruik gaat maken van het systeem staan er uiteraard nog geen leerlingen voor uw rijschool ingevoerd. Wanneer u reeds de namen van uw leerlingen heeft ingevoerd krijgt u deze, de volgende keren dat u inlogt, hier te zien.

| N                | S                                                                                                    | B                     | T               | neorie               | &        | Examentraining<br>DOC | ENT   |  |
|------------------|----------------------------------------------------------------------------------------------------|-----------------------|-----------------|----------------------|----------|-----------------------|-------|--|
| Re               | Resultaten cursisten                                                                                                    |                       |                 |                      |          |                       |       |  |
| We<br>Sor<br>var | Welkom instructeur van: TrafficTrainer Cursisten. Hier kunt u de resultaten van uw leerlingen bekijken. Momenteel in het systeem:   Sorteer op beginletter of (deel van de) naam. Dubbelklik vervolgens op één naam in de linkerkolom, waarna de resultaten Aantal leerlingen: 16   van deze leerling rechts verschijnen. Aantal resultaten: 617 |                       |                 |                      |          |                       |       |  |
| Ĩ                | eleccee                                                                                                    |                       |                 |                      |          |                       |       |  |
|                  |                                                                                                    | Beschikbar            | e cursisten     |                      |          | Resultaten            |       |  |
|                  |                                                                                                    | ¢ <u>Naam</u>         | Laatst ingelogd | ¢ <u>Verloopt op</u> | ^        |                       |       |  |
| [                | <b>7</b> 0                                                                                                    | A. Amara              | 18-10-2009      | 12-11-2009           |          |                       |       |  |
| [                | <b>7</b> 0                                                                                                    | D.Hooijer             | 21-10-2009      | 25-10-2009           |          |                       |       |  |
| 1                | 20                                                                                                    | Fransje Joziasse      | 4-9-2009        | 4-12-2009            |          |                       |       |  |
| 1                | 70                                                                                                    | Gijs Jansen           | 7-10-2009       | 2-11-2009            |          |                       |       |  |
| 1                | 20                                                                                                    | hmaskin               | 9-10-2009       | 3-11-2009            |          |                       |       |  |
| 1                | <b>7</b> 0                                                                                                    | J.W. Hilgers          |                 | 25-12-2009           |          |                       |       |  |
|                  | <b>7</b> 0                                                                                                    | Krista                | 18-10-2009      | 24-10-2009           |          |                       |       |  |
| 1                | <b>~</b> 0                                                                                                    | Lara Tsouchlarakis    | 12-10-2009      | 5-1-2010             | Ξ        |                       |       |  |
| 1                | <b>~</b> 0                                                                                                    | Natasha               | 25-9-2009       | 22-10-2009           |          |                       |       |  |
|                  | <b>~</b> @                                                                                                    | Rob en Annekatrien    | 20-10-2009      | 2-11-2009            |          |                       |       |  |
|                  | <b>7</b> 0                                                                                                    | Ruultje               | 20-10-2009      | 20-11-2009           |          |                       |       |  |
|                  | 20                                                                                                    | shanny                | 21-10-2009      | 20-11-2009           |          |                       |       |  |
|                  | <b>~</b> @                                                                                                    | sharmaine             | 8-10-2009       | 24-10-2009           |          |                       |       |  |
| 1                | <b>~</b> @                                                                                                    | Stephan               | 25-9-2009       | 25-10-2009           |          |                       |       |  |
|                  | <b>7</b> 0                                                                                                    | vanity                | 12-10-2009      | 12-11-2009           |          |                       |       |  |
|                  | <u>7</u> 0                                                                                                    | Willem Jansen         | 30-9-2009       | 29-12-2009           | ~        |                       | ×     |  |
|                  |                                                                                                    |                       |                 | * 2 4                | <b>%</b> |                       | ×     |  |
| C                | Inst                                                                                                    | ellingen) 💽 Uitlogger | n               |                      |          |                       | Help? |  |

Instructeurscherm met de namen van de leerlingen

## 1.1 Het invoeren van de instellingen

Onder de tabel met daarin de namen van de leerlingen, de datum waarop ze voor het laatst hebben ingelogd en de datum tot wanneer ze gebruik kunnen maken van het systeem, vindt u de knop 'Instellingen'. De eerste keer dat u inlogt vult u eerst de instellingen voor uw rijschool in. Dit doet u door naar het Instellingenscherm te gaan.

| SB-                                                                                                    | Theorie & Examentraining<br>DOCENT                                                                                                    |       |
|----------------------------------------------------------------------------------------------------|----------------------------------------------------------------------------------------------------|-------|
| Instellingen                                                                                               |                                                                                                    |       |
| Hieronder kunt u diverse instellingen v                                                                    | reranderen.                                                                                                    |       |
| Algemene gegevens rijschool                                                                                |                                                                                                    |       |
| Rijschoolnaam:                                                                                             | TrafficTrainer Cursisten                                                                                                    |       |
| Adres:                                                                                                    | Laan ten Boomen 2                                                                                                    |       |
| Postcode:                                                                                                  | 5715 AB                                                                                                    |       |
| Plaats:                                                                                                    | Lierop                                                                                                    |       |
| Website:                                                                                                   | http://www.traffictrainer.pl                                                                                                    |       |
| Empile                                                                                                    | info@traffictrainer.nl                                                                                                    |       |
| Linai.                                                                                                    | in older and the shi                                                                                                    |       |
| Systeem                                                                                                    |                                                                                                    |       |
| Abonnement:                                                                                                | Onbeperkt aantal leerlingen                                                                                                    |       |
| Om het systeem snel en overzichtelijk<br>aangeven hoelang leerlingen en result<br>conflicten te voorkomen. | te houden is het van belang dat verouderde gegevens worden verwijderd. Hieronder kunt u<br>taten van leerlingen moeten worden bewaard. Er is een standaard vertraging van 2 dagen om |       |
| Leerlingen verwijderen die langer dan                                                                      | 3 maanden niet hebben ingelogd                                                                                                    |       |
| Resultaten verwijderen die langer dan                                                                      | 3 maanden geleden zijn gemaakt                                                                                                    |       |
| Email nieuwe leerlingen hun                                                                                |                                                                                                    |       |
| inloggegevens<br>Empiliriischool inloggogovons niouwo                                                      |                                                                                                    |       |
| leerlingen                                                                                                 |                                                                                                    |       |
| Inloggegevens voor rijschool                                                                               |                                                                                                    |       |
| 1                                                                                                    | the suscitude                                                                                                    |       |
| Oude washtweerd                                                                                            |                                                                                                    |       |
| Nieuw wachtwoord.                                                                                          |                                                                                                    |       |
| Nieuw wachtwoord:                                                                                          |                                                                                                    |       |
| Hertype nieuw wachtwoord:                                                                                  |                                                                                                    |       |
| Gebruiksbeperking cursisten                                                                                |                                                                                                    |       |
| Gebruik een begindatum als beperkind                                                                       | *Begindatum is standaard leeg. Begindatum is per leerling instelbaar.                                                                                                    |       |
| Gebruik een einddatum als beperking                                                                        |                                                                                                    |       |
| Standaard gebruikstijd                                                                                     | 3 maanden 🗸                                                                                                    |       |
| Beperk het aantal toetsen en examen                                                                        | s 🗸                                                                                                    |       |
| Standaard aantal toetsen                                                                                   | 10                                                                                                    |       |
| Standaard aantal examens                                                                                   | 10                                                                                                    |       |
| Beperk de toegang per leerling                                                                             |                                                                                                    |       |
| Leerlingen hebben                                                                                          | Auto V Brommer V Motor                                                                                                    |       |
| standaard toegang tot:                                                                                     |                                                                                                    |       |
| in juiste volgorde doorlopen                                                                               | hoofdstuk wat ze doorlopen hebben.                                                                                                    |       |
|                                                                                                    |                                                                                                    | Help? |
| Opsidan Annuleren                                                                                          |                                                                                                    |       |
|                                                                                                    | and the second state and the second state and the second state and the second state and the second state and the                                                                     |       |

Instellingenscherm

# 1.1.1 Algemene gegevens rijschool

Hier kunt u de algemene gegevens van uw rijschool vermelden. Het e-mailadres dat u hier invult wordt als afzender gebruikt bij de e-mails met inloggegevens, die naar uw leerlingen verstuurd worden.

# 1.1.2 Systeem

Hier staat allereerst het soort abonnement vermeld dat u met TrafficTrainer heeft afgesloten. Tevens kunt u hier ingeven dat leerlingen automatisch uit het systeem moeten worden verwijderd wanneer ze een bepaalde periode niet hebben ingelogd.

Ook kunt u hier aangeven dat oude resultaten na verloop van tijd automatisch moeten worden verwijderd. Wanneer u zelf een leerling uit het systeem verwijderd, worden automatisch ook alle resultaten van deze leerling verwijderd.

Daarnaast kunt u aangeven of leerlingen die u aan het systeem toevoegt automatisch een email met hun inloggegevens moeten ontvangen. Met de optie 'Email rijschool inloggegevens nieuwe leerling' kunt u aangeven dat u een kopie van de e-mail, die u naar de leerling hebt laten versturen door het systeem, moet ontvangen op uw eigen e-mailadres.

# 1.1.3 Inloggegevens voor rijschool

Hier staan uw inloggegevens vermeld. De gebruikersnaam kunt u als instructeur niet wijzigen, het wachtwoord wel.

# 1.1.4 Gebruiksbeperking cursisten

Hier kunt u standaard een aantal instellingen ingeven die vervolgens standaard voor alle leerlingen worden doorgevoerd. Bij het invoeren van een leerling kunt u deze instellingen echter weer aanpassen indien u dit wilt.

De instellingen die u hier kunt ingeven zijn:

- Ingeven van een begindatum. De leerling kan dan pas vanaf deze begindatum inloggen.
- Ingeven van een einddatum. De leerling kan dan tot en met deze einddatum inloggen. De einddatum wordt standaard berekend aan de hand van de datum waarop de leerling in het systeem wordt ingevoerd.
- Beperking van het aantal toetsen en examens. Hiermee bepaalt u hoeveel toetsen (per categorie) en examens de leerling mag maken. Hiermee is te voorkomen dat de leerling alleen maar toetsen en examens oefent en de leerstof niet of nauwelijks doorneemt.
- Beperking van de categorie waartoe de leerling toegang heeft.
- De leerling moet eerst een voldoende hebben bij de toets van een bepaald hoofdstuk, voordat deze verder kan met het volgende hoofdstuk.

### 1.2 Leerlingen toevoegen aan het systeem

Hierna kunt u uw leerlingen gaan toevoegen. U doet dit door op het groene icoontje in het 'Instructeurscherm' te klikken. Met het rode icoontje kunt u leerlingen verwijderen en met het pennetje kunt u de gegevens van een leerling wijzigen.

| SB-                                                                                                    | Theorie & Examentraining<br>DOCENT                                                                                                    | X |
|----------------------------------------------------------------------------------------------------|----------------------------------------------------------------------------------------------------|---|
| Leerling invoeren                                                                                                    |                                                                                                    |   |
| Hieronder kunt u de gegeven                                                                                                    | ns van de student invoeren.                                                                                                    |   |
| Naam:<br>Email:<br>Gebruikersnaam:<br>Nieuw wachtwoord:<br>Nieuw wachtwoord opnieuw:<br>Maximum aantal toetsen:<br>Maximum aantal examens:<br>Begin datum:<br>Verloop datum:<br>Categorieen die de<br>cursist mag volgen:<br>Opslaan Annuleren | 10 (* voor onbeperkt)<br>10 (* voor onbeperkt)<br>27-10-2009 dd-mm-jjjj (* voor niet van toepassing op deze leerling)<br>27-01-2010 dd-mm-jjjj (* voor oneindig)<br>V Auto<br>V Brommer<br>V Motor |   |
|                                                                                                    | Help                                                                                                    | ? |

Het invoeren van een leerling

Per leerling geeft u aan: de naam, de gebruikersnaam en het wachtwoord. Het wachtwoord moet u 2x invullen om typefouten te voorkomen. Bij de velden: maximum aantal toetsen, maximum aantal examens en verloopdatum staan standaard de waarden ingevoerd die u in het instellingenscherm hebt ingegeven. Aan uw leerling geeft u de gebruikersnaam en het wachtwoord door, waarna deze aan de slag kan (wanneer u dit heeft aangegeven, ontvangen uw leerlingen automatisch een e-mail met hierin deze gegevens). Het systeem maakt een onderscheid tussen toetsen (vragen na afloop van een hoofdstuk van de theorie, met alleen vragen die betrekking hebben op dat hoofdstuk) en examens (CBR-examens van 50 vragen (bij brommer en motor) of 65 vragen (bij auto) met een soortgelijke verdeling over de hoofdstuk-ken zoals ook het CBR die hanteert).

Per leerling kunt u aangeven welke categorieën deze mag volgen en het aantal toetsen en examens dat de leerling mag maken. Ook kunt u hier een datum ingeven tot wanneer de leerling toegang heeft tot het systeem. Het aantal leerlingen dat u tegelijkertijd in het systeem kunt onderbrengen is afhankelijk van het soort abonnement dat u afsluit. Wanneer een leerling uit het systeem verwijderd wordt, worden ook automatisch alle resultaten van deze leerling verwijderd.

#### 1.3 Resultaten van de leerlingen bekijken

Nadat u de inloggegevens aan uw leerlingen hebt verstrekt en uw leerlingen toetsen per categorie en examens hebben gemaakt, kunt u de resultaten van uw leerlingen inzien. Dit doet u door in het hoofdmenu op de naam van een leerling te klikken. U krijgt dan een overzicht met de resultaten van de betreffende leerling.

|               | SB-                                                                                                    |                    | TI                       | neorie      | &            | Exam                | entraining<br>DOC      | ENT                                                                          |
|---------------|----------------------------------------------------------------------------------------------------|--------------------|--------------------------|-------------|--------------|---------------------|------------------------|------------------------------------------------------------------------------|
| R             | esultaten cu                                                                                                    | rsisten            |                          |             |              |                     |                        | _                                                                            |
| W<br>Se<br>Va | Welkom instructeur van: TrafficTrainer Cursisten. Hier kunt u de resultaten van uw leerlingen bekijken. Momenteel in het systeem<br>Sorteer op beginletter of (deel van de) naam. Dubbelklik vervolgens op één naam in de linkerkolom, waarna de resultaten<br>van deze leerling rechts verschijnen. 462 |                    |                          |             |              |                     |                        | Momenteel in het systeem:<br>Aantal leerlingen: 14<br>Aantal resultaten: 462 |
|               | Selecteer begi                                                                                                    | nletter: Filter:   |                          |             |              |                     |                        |                                                                              |
|               |                                                                                                    | Beschikbar         | e cursisten              |             |              |                     | Resultaten             |                                                                              |
|               |                                                                                                    | ≑ <u>Naam</u>      | ≑ <u>Laatst ingelogd</u> | Verloopt op |              | <mark>≜Datum</mark> | ≑ <u>Soort examen</u>  | ¢ <u>Aantal goed</u>                                                         |
|               |                                                                                                    | A. Amara           | 18-10-2009               | 12-11-2009  |              | 18-10-2009          | Auto: Volledig examen  | 47 / 65 (72%) 🖻                                                              |
|               |                                                                                                    | Fransje Joziasse   | 4-9-2009                 | 4-12-2009   |              | 18-10-2009          | Auto: Plaats op de weg | 10 / 10 (100%) 🗟                                                             |
|               |                                                                                                    | Gijs Jansen        | 7-10-2009                | 2-11-2009   |              | 18-10-2009          | Auto: Plaats op de weg | 8 / 10 (80%) 🖻                                                               |
|               | <b>X</b> 0 M                                                                                                    | hmaskin            | 9-10-2009                | 3-11-2009   |              | 18-10-2009          | Auto: Plaats op de weg | 8 / 10 (80%) 🖻                                                               |
|               |                                                                                                    | J.W. Hilgers       |                          | 25-12-2009  |              | 18-10-2009          | Auto: Verkeersborden   | 9 / 10 (90%) 😼                                                               |
|               |                                                                                                    | Jolanda Blommaert  | 26-10-2009               | 26-11-2009  |              | 18-10-2009          | Auto: Verkeersregels   | 9 / 10 (90%) 😼                                                               |
|               |                                                                                                    | Jurrian Heikes     | 23-10-2009               | 23-12-2009  |              | 18-10-2009          | Auto: Verkeersborden   | 7 / 10 (70%) 🖻                                                               |
|               |                                                                                                    | Kujipers           | 26-10-2009               | 23-11-2009  |              | 18-10-2009          | Auto: Gevaarherkenning | 6 / 10 (60%)                                                                 |
|               |                                                                                                    | Lara Tsouchlarakis | 12-10-2009               | 5-1-2010    |              | 12-10-2009          | Auto: Gevaarherkenning | 5 / 10 (50%)                                                                 |
|               |                                                                                                    | Rob on Annekatrion | 22-10-2009               | 2-11-2000   |              | 12-10-2009          | Auto: Verkeersregels   | 7 / 10 (70%)                                                                 |
|               |                                                                                                    | Rob en Annekauten  | 23-10-2009               | 2-11-2009   |              | 12-10-2009          | Auto: Weggebruikers    | 9 / 10 (90%) 💰                                                               |
|               |                                                                                                    | Ruuitje            | 20-10-2009               | 20-11-2009  |              |                     |                        |                                                                              |
|               |                                                                                                    | snanny<br>         | 26-10-2009               | 20-11-2009  |              |                     |                        |                                                                              |
|               |                                                                                                    | vanity             | 12-10-2009               | 12-11-2009  |              |                     |                        |                                                                              |
|               |                                                                                                    | Willem Jansen      | 30-9-2009                | 29-12-2009  |              |                     |                        |                                                                              |
|               |                                                                                                    |                    |                          |             |              |                     |                        |                                                                              |
|               |                                                                                                    |                    |                          | <b></b>     | × .          |                     |                        |                                                                              |
|               |                                                                                                    |                    |                          | T 🗹 -       | <del>~</del> |                     |                        | ×                                                                            |
| (             | Instellingen Uitloggen Help?                                                                                                    |                    |                          |             |              |                     |                        |                                                                              |

Scherm met de resultaten van de geselecteerde leerling

Wanneer u met uw muis 'dubbelklikt' op een resultaat krijgt u de vragen te zien die de leerling in de betreffende toets of examen heeft beantwoord. Per vraag ziet u of de leerling de vraag goed of niet goed beantwoord heeft.

| N                | SB-                                                  |                                                                            | TI                                       | neorie 8                             | & I            | Examentra                                          | aining<br>DOC                 | ENT                                                       |                               |
|------------------|------------------------------------------------------|----------------------------------------------------------------------------|------------------------------------------|--------------------------------------|----------------|----------------------------------------------------|-------------------------------|-----------------------------------------------------------|-------------------------------|
| Re               | sultaten cu                                          | rsisten                                                                    |                                          |                                      |                |                                                    |                               |                                                           |                               |
| We<br>Sor<br>var | elkom instructo<br>rteer op begin<br>n deze leerling | eur van: TrafficTrainer<br>Iletter of (deel van de<br>grechts verschijnen. | Cursisten. Hier ku<br>) naam. Dubbelklik | nt u de resultate<br>vervolgens op é | en va<br>eén r | an uw leerlingen bekijk<br>naam in de linkerkolom, | en.<br>, waarna de resultaten | Momenteel in het s<br>Aantal leerlinge<br>Aantal resultat | vysteem:<br>en: 14<br>en: 462 |
| 5                | Selecteer begi                                       | nletter: Filter:                                                           |                                          |                                      |                |                                                    |                               |                                                           |                               |
|                  |                                                      | Beschikbar                                                                 | e cursisten                              |                                      |                |                                                    | Resultaten                    |                                                           |                               |
|                  |                                                      | ≑ <u>Naam</u>                                                              | ≑ <u>Laatst ingelogd</u>                 | ¢ <u>Verloopt op</u>                 |                |                                                    |                               | Traine de la compañía de la                               | ^                             |
|                  |                                                      | A. Amara                                                                   | 18-10-2009                               | 12-11-2009                           |                | 10-                                                |                               |                                                           | =                             |
|                  |                                                      | Fransje Joziasse                                                           | 4-9-2009                                 | 4-12-2009                            |                |                                                    |                               |                                                           |                               |
|                  |                                                      | Gijs Jansen                                                                | 7-10-2009                                | 2-11-2009                            |                | BORD C17                                           |                               |                                                           |                               |
|                  |                                                      | hmaskin                                                                    | 9-10-2009                                | 3-11-2009                            |                | $\bigcirc$                                         | $\bigcirc$                    | $\bigcirc$                                                |                               |
|                  |                                                      | J.W. Hilgers                                                               |                                          | 25-12-2009                           |                |                                                    |                               |                                                           |                               |
|                  |                                                      | Jolanda Blommaert                                                          | 26-10-2009                               | 26-11-2009                           |                |                                                    |                               |                                                           |                               |
|                  |                                                      | Jurrian Heikes                                                             | 23-10-2009                               | 23-12-2009                           |                |                                                    |                               |                                                           |                               |
|                  |                                                      | Kuijpers                                                                   | 26-10-2009                               | 23-11-2009                           |                | BORD A BORD B                                      |                               | 1 🗧                                                       |                               |
|                  |                                                      | Lara Tsouchlarakis                                                         | 12-10-2009                               | 5-1-2010                             |                |                                                    | $\bigcirc$                    | $\bigcirc$                                                |                               |
|                  |                                                      | Rob en Annekatrien                                                         | 23-10-2009                               | 2-11-2009                            |                |                                                    |                               |                                                           |                               |
|                  |                                                      | Ruultje                                                                    | 20-10-2009                               | 20-11-2009                           |                |                                                    |                               |                                                           |                               |
|                  |                                                      | shanny                                                                     | 26-10-2009                               | 20-11-2009                           |                |                                                    |                               |                                                           |                               |
|                  |                                                      | vanity                                                                     | 12-10-2009                               | 12-11-2009                           |                |                                                    |                               |                                                           |                               |
|                  |                                                      | Willem Jansen                                                              | 30-9-2009                                | 29-12-2009                           |                |                                                    |                               |                                                           |                               |
|                  |                                                      |                                                                            |                                          |                                      |                |                                                    |                               |                                                           |                               |
|                  |                                                      |                                                                            |                                          |                                      |                |                                                    |                               |                                                           | <u>∼</u><br>×                 |
| C                | Instellingen O Uitloggen Help?                       |                                                                            |                                          |                                      |                |                                                    |                               |                                                           |                               |

Scherm waarin per vraag is aangegeven of de vraag goed of niet goed is beantwoord

Door op het plaatje te klikken verschijnt de vraag op het scherm, met hierbij de antwoordmogelijkheden, het goede antwoord en de motivatie.

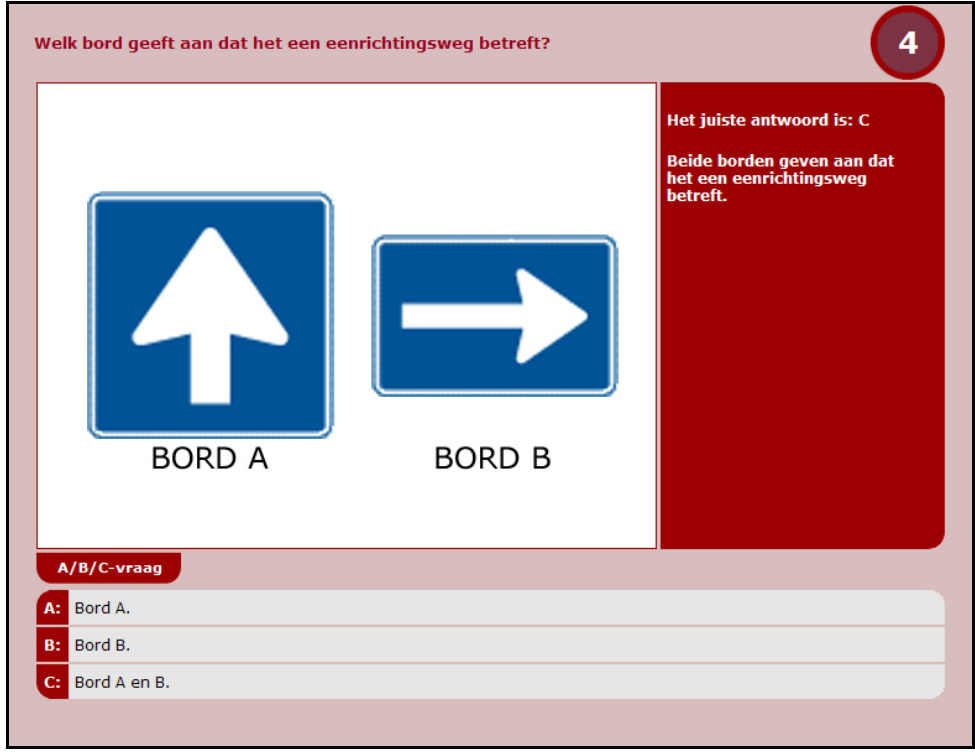

Uitleg tot op vraagniveau

Wanneer u op het icoontje voor de naam van de leerling klikt, ziet u hoe uw leerling scoort op de verschillende categorieën. Aan de hand hiervan ziet u in één oogopslag hoe uw leerling ervoor staat en waar eventuele aandachtspunten liggen.

| SB-                   |                   | Theorie & E | xam  | entra      |           |          |
|-----------------------|-------------------|-------------|------|------------|-----------|----------|
| Statistieken per cate | egorie            |             |      |            |           |          |
| A. Amara 💌            | 🛛 🗹 auto 🗌 bromme | r 🗌 motor   |      |            |           |          |
|                       |                   | Statistieke | en   |            |           |          |
|                       | 0%                |             | 100% | Aantal vra | agen goed | <u>^</u> |
| Weggebruikers         |                   |             |      | (92%)      | 11 / 12   |          |
| Verkeersregels        |                   |             |      | (83%)      | 19 / 23   |          |
| Verkeersborden        |                   |             |      | (78%)      | 21 / 27   |          |
| Plaats op de weg      |                   |             |      | (88%)      | 29 / 33   |          |
| Afslaan en inhalen    |                   |             |      | (100%)     | 3/3       |          |
| Voorrang              |                   |             |      | (75%)      | 6/8       |          |
| Rotondes              |                   |             |      | (100%)     | 1/1       |          |
| Auto(snel)wegen       |                   |             |      | (67%)      | 2/3       |          |
| Verlichting           |                   |             |      | (100%)     | 2/2       |          |
| Stilstaan en parkeren |                   |             |      | (100%)     | 3/3       |          |
| Bepalingen            |                   |             |      | (75%)      | 3/4       |          |
| Het nieuwe rijden     |                   |             |      | (100%)     | 1/1       |          |
| Gevaarherkenning      |                   |             |      | (53%)      | 24 / 45   |          |
|                       |                   |             |      |            |           |          |
|                       |                   |             |      |            |           |          |
|                       |                   |             |      |            |           |          |
|                       |                   |             |      |            |           |          |
|                       |                   |             |      |            |           |          |
|                       |                   |             |      |            |           |          |
|                       |                   |             |      |            |           | ~        |
|                       |                   |             |      |            |           |          |
| Terug                 |                   |             |      |            |           | Help?    |
| leiug                 |                   |             |      |            |           |          |

Overzicht per categorie

Onder het resultatenscherm vindt u nog een icoontje. Met het rode icoontje kunt u resultaten verwijderen, bijvoorbeeld de resultaten van toetsen of examens die niet volledig zijn afgemaakt. Met het icoontje boven in het scherm krijgt u toegang tot de complete statistieken van uw rijschool. Hier kunt u zien hoe uw leerlingen scoren op bepaalde toetsen.

# 2. De leerling en het toetssysteem

Nadat u uw leerling voorzien hebt van een gebruikersnaam en wachtwoord, kan uw leerling inloggen in het systeem. Nadat de leerling is ingelogd komt deze in het hoofdmenu, waar de categorie gekozen kan worden (auto, brommer of motor). Wanneer de leerling binnenkomt staat hier automatisch de auto geselecteerd of die specifieke categorie waartoe de leerling toe-gang heeft.

| SB-                   | Theorie & Examentra                                                                                                    | aining<br>AUTO                     |
|-----------------------|----------------------------------------------------------------------------------------------------|------------------------------------|
| 2                     | Hoofdmenu auto<br>Welkom Ralf. Je bent ingelogd via: TrafficTrainer Cursisten<br>Je kunt de Theorie en Toetsen nu doorlopen. | Je mag nog tot 27-1-2010 inloggen. |
|                       | 01 Weggebruikers                                                                                                    | 01 Toets 😺                         |
| Auto                  | 02 Verkeersregels en snelheid                                                                                                | 02 Toets                           |
| O Bromfiets           | 03 Verkeersborden                                                                                                    | 03 Toets                           |
| Matar                 | 04 Plaats op de weg                                                                                                    | 04 Toets                           |
| MOLOI                 | 05 Afslaan, inhalen en bijzondere manoeuvres                                                                                 | 05 Toets                           |
| O Begrippen           | 06 Voorrang en voor laten gaan                                                                                               | 06 Toets                           |
| A Litloggen           | 07 Rotondes en andere bijzondere weggedeelten                                                                                | 07 Toets                           |
| Ontoggen              | 08 Auto(snel)wegen                                                                                                    | 08 Toets                           |
|                       | 09 Verlichting                                                                                                    | 09 Toets                           |
| AL CAR                | 10 Stilstaan en parkeren                                                                                                    | 10 Toets                           |
| AND-N                 | 11 Bepalingen                                                                                                    | 11 Toets                           |
| a Mon                 | 12 Het nieuwe rijden                                                                                                    | 12 Toets                           |
|                       | 13 Gevaarherkenning                                                                                                    | 13 Toets                           |
|                       |                                                                                                    |                                    |
|                       | > Oefen een compleet examen                                                                                                  | > Resultaten                       |
| <b>TR∆FFICtrainer</b> |                                                                                                    |                                    |

Hoofdmenu voor de leerling

In het hoofdmenu ziet de leerling zijn naam terug alsmede de naam van de rijschool. De afbeeldingen aan de rechterkant laten zien of de leerling al een toets bij een hoofdstuk heeft gemaakt. Hierbij is een onderscheid gemaakt tussen een toets met een voldoende resultaat (), een toets met een onvoldoende resultaat (), en een toets die niet is voltooid (). De leerling heeft nu de keuze uit:

- De theorie van een bepaald hoofdstuk te gaan volgen.
- Een toets bij een bepaald hoofdstuk te gaan maken.
- Een examen te gaan maken.
- Zijn/haar behaalde resultaten te gaan bekijken.
- De begrippenlijst te raadplegen.

# 2.1 De theorie gaan volgen

Wanneer de leerling ervoor kiest de theorie van een hoofdstuk te gaan maken, krijgt deze de eerste pagina van het hoofdstuk op het scherm. De theorie wordt hierbij behandeld aan de hand van tekst, foto's, opdrachten, animaties en video. Met de videoclips wordt steeds een deel behandelde leerstof afgesloten. Hierbij is tevens de gehele theorie ingesproken, waardoor het voor leerlingen met leesproblemen een stuk eenvoudiger wordt de leerstof door te nemen.

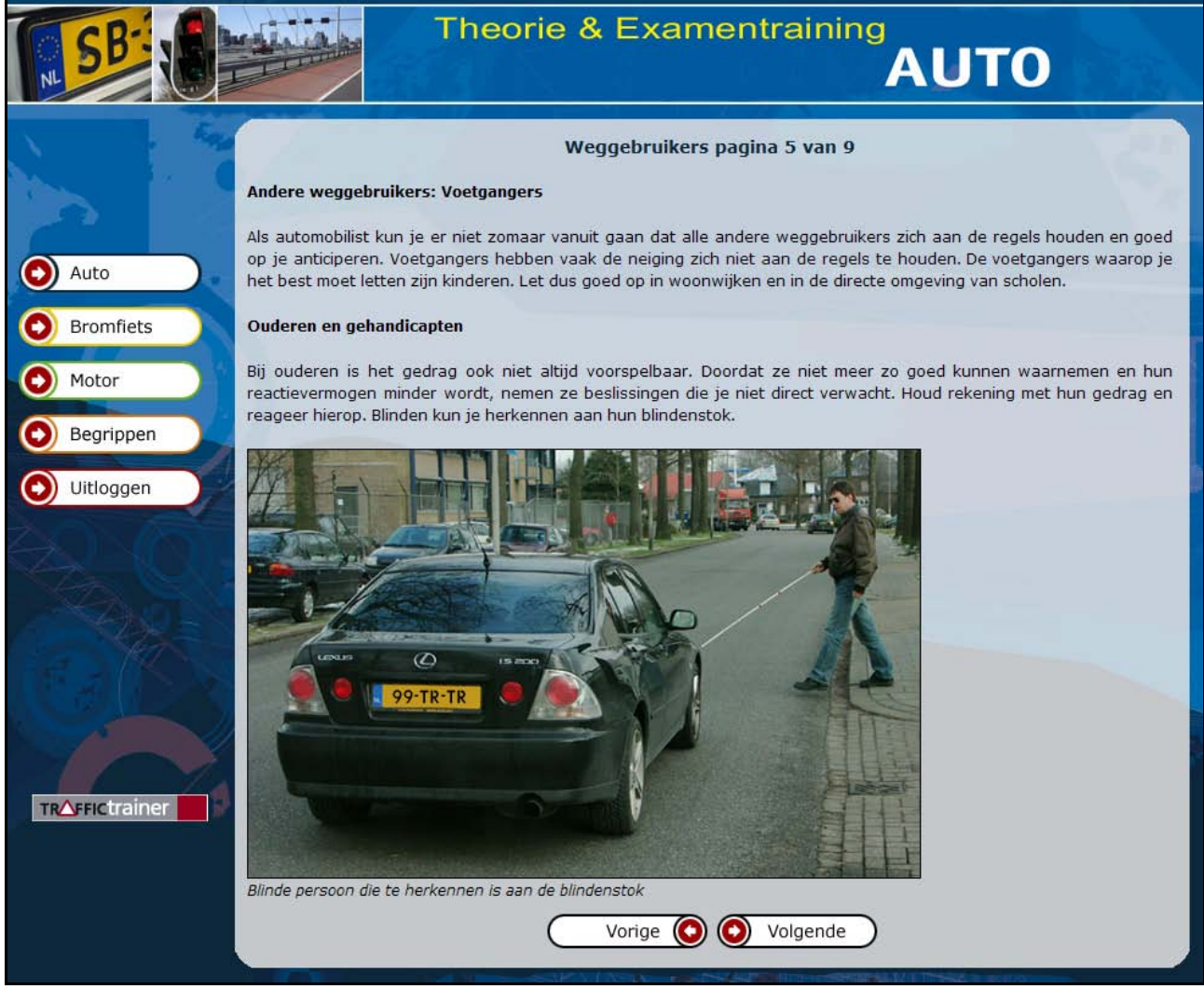

Voorbeeld van een theoriepagina

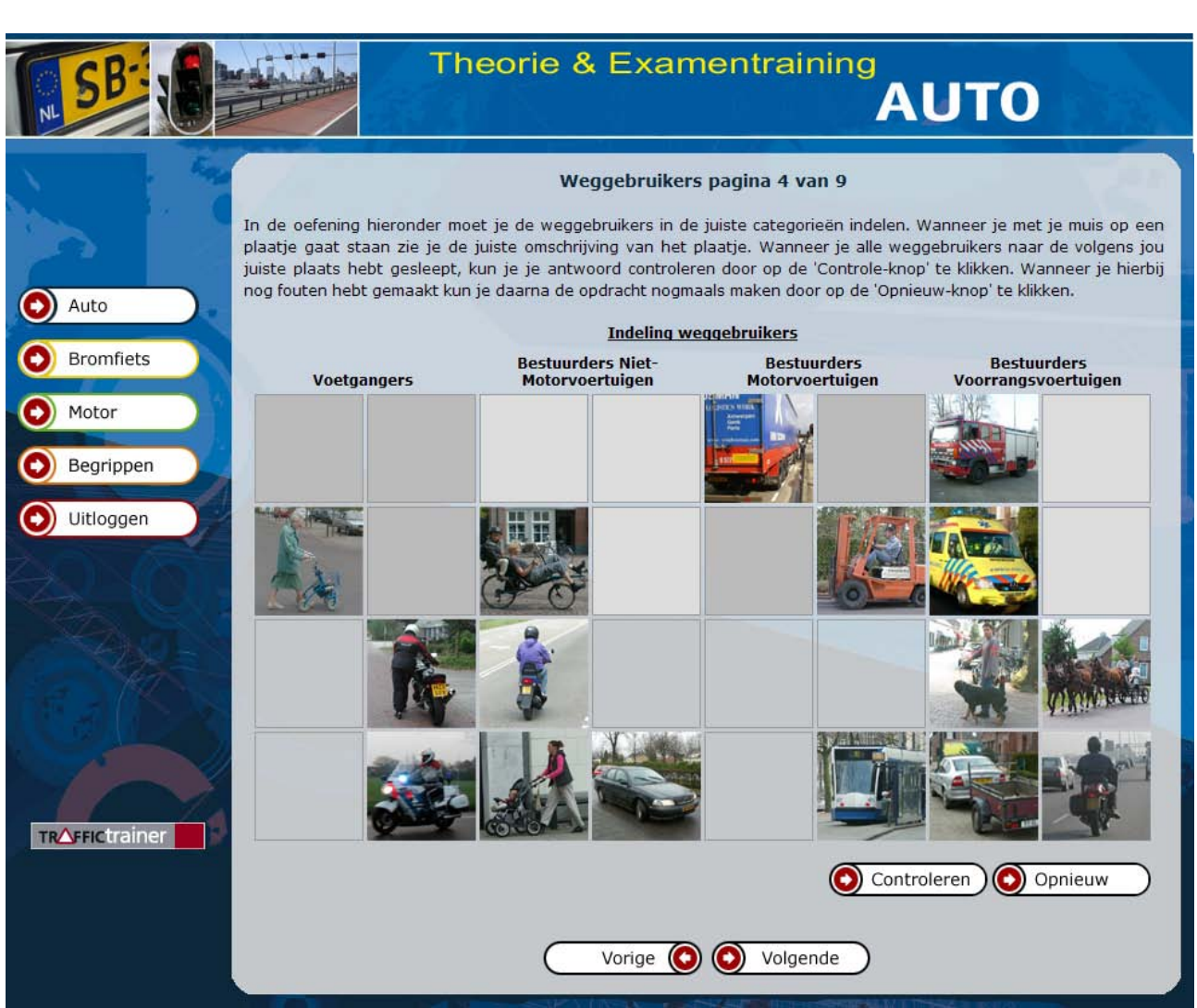

*Voorbeeld van een theoriepagina met een opdracht* 

### 2.2 Het maken van een toets of een examen

Wanneer een leerling ervoor kiest een toets of een examen te gaan maken krijgt deze de vragen (vraag voor vraag) op het scherm. Hierbij kan de leerling ervoor kiezen de vraag steeds voor te laten lezen en met of zonder tijdsdruk te oefenen. Nadat de leerling alle vragen heeft beantwoord (10 bij een toets, 50 bij een examen voor de brommer en motor en 65 voor een examen voor de auto) krijgt deze de uitslag op het scherm en kan hierbij op eenzelfde wijze als in het instructeurgedeelte tot op vraagniveau kijken wat er goed en niet goed beantwoord is (met hierbij uiteraard ook weer een motivatie).

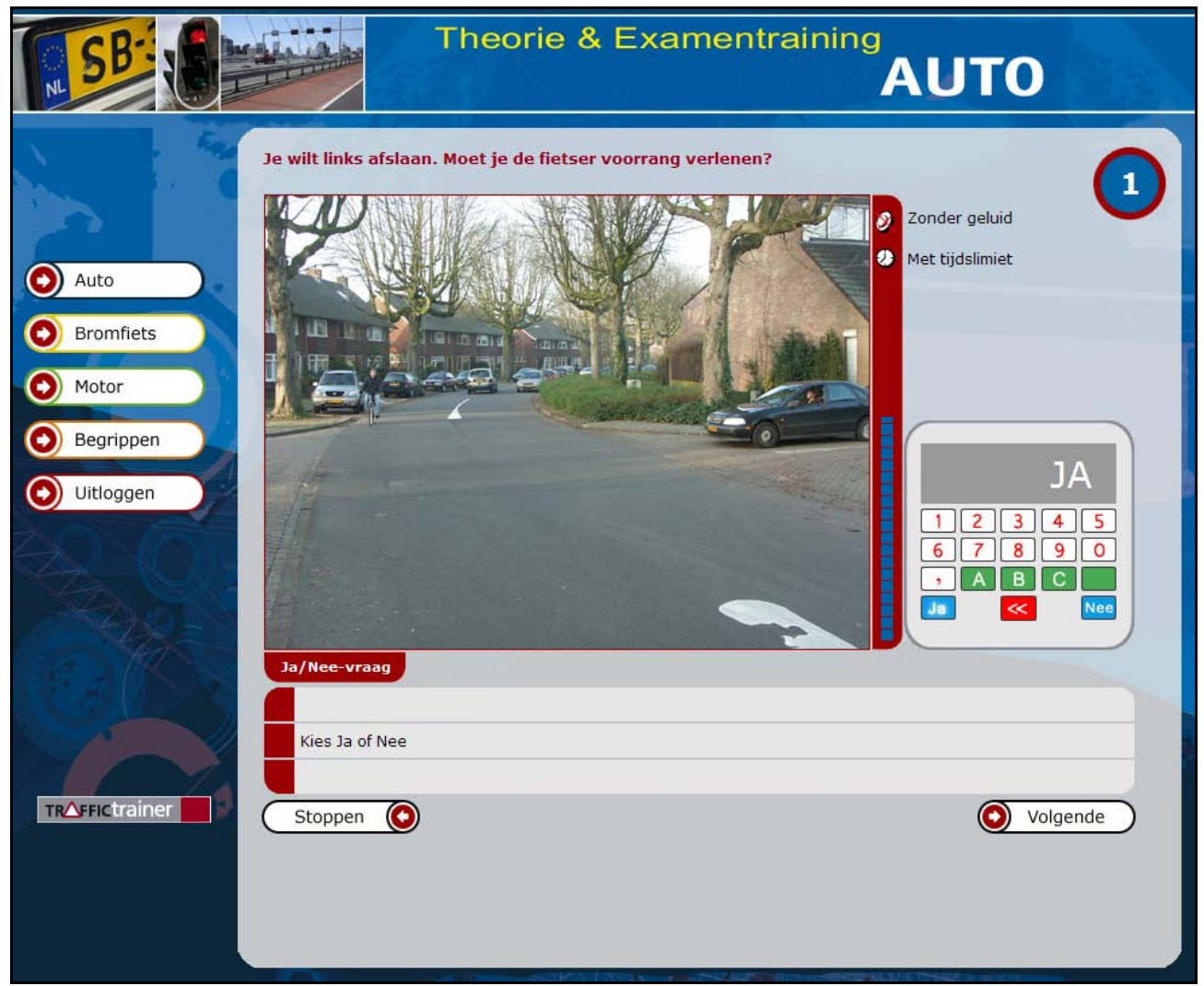

Voorbeeld van een vraag zoals de leerling die op het scherm krijgt

Bij de examens wordt er steeds een willekeurig examen samengesteld uit de inmiddels meer dan 1.300 vragen per categorie. Hierbij wordt wel een verdeling over de diverse categorieën aangehouden, zoals die ook door het CBR wordt gehanteerd.

# 2.3 Het bekijken van de resultaten

Ook een leerling kan zijn reeds behaalde resultaten inzien. Hierbij krijgt deze soortgelijke overzichten op het scherm als de instructeur, echter uiteraard alleen van de door hem- of haarzelf behaalde resultaten. Aan de hand van deze overzichten kan de leerling bepalen hoe het vervolgtraject eruit ziet.

# 2.4 Het raadplegen van de begrippenlijst

Hier kan de leerling alle begrippen opvragen. De begrippen staan in alfabetische volgorde en door op het begrip te klikken verschijnt aan de rechterkant de uitleg bij het betreffende begrip.

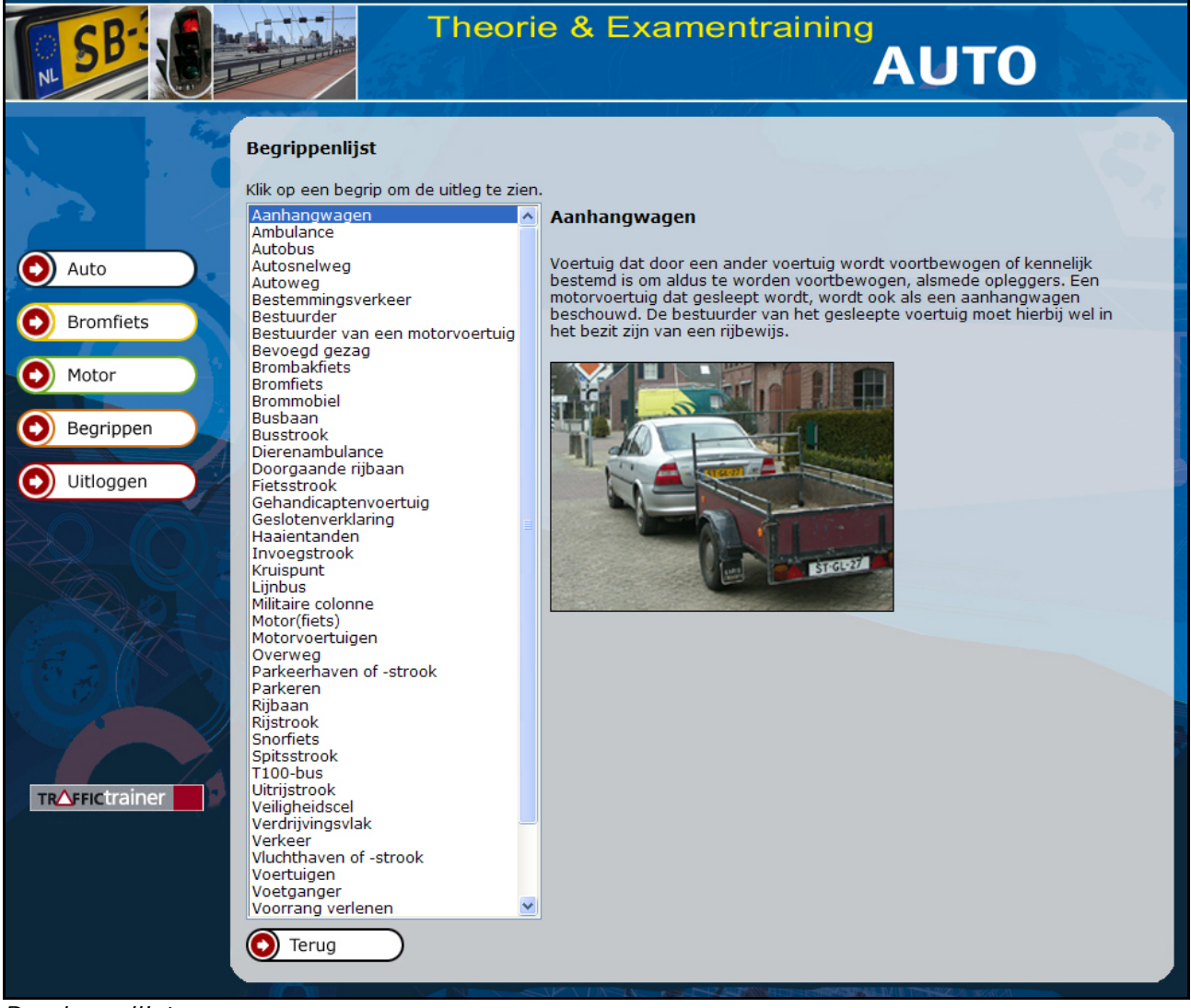

Begrippenlijst

# 3. Afsluiten van een abonnement op het Theorie en Toetssysteem

Wilt u een hoger slagingspercentage, tijd besparen en gemakkelijk geld verdienen aan de verkoop van een internet toegangscode? Laat dan uw cursisten de complete theorie incl. theorieexamens oefenen op internet met het compleet vernieuwde Interactieve Theorie en Toetssysteem van TrafficTrainer, zowel voor auto, brommer als motorrijbewijs. Een inlogcode geven aan uw cursisten en het succes kan beginnen!

# 3.1 Voordelen voor u als rijinstructeur

Het Interactieve Theorie en Toetssysteem levert u, als rijschoolhouder, de volgende voordelen op:

- U geeft extra service door online theorie en oefenexamens aan te bieden, achter een toegangscode waar u geld voor kunt vragen. Een link op uw website (laten) zetten volstaat!
- U beperkt uw financiële risico bij 'rijopleidingen met slagingsgarantie'.
- U vergroot uw kwaliteit, service en klantenbinding door het online leerlingvolgsysteem te gebruiken en de leerlingen individueel bij te spijkeren, te helpen met hun huiswerkdiscipline en inspanning om te slagen.
- U gebruikt het systeem naast of in plaats van theorielessen en leren wordt leuk! Honderden rijschoolhouders maken al enthousiast gebruik van TrafficTrainer en willen het nooit meer kwijt!

## 3.2 Waaruit bestaat een abonnement

- U krijgt een **link** op uw website naar alle theorie en examentrainingen voor auto-, brommer- en motorrijbewijs, deze zijn geheel volgens CBR regels en standaards inge-voerd.
- TrafficTrainer houdt het systeem dag en nacht in de lucht. Daar heeft u geen omkijken naar. Wij doen het beheer en onderhoud. En u kunt met vragen altijd terecht bij onze **helpdesk**.
- De leerlingen ontvangen van u gratis of tegen een zelfgekozen vergoeding een toegangscode voor bijv. 2 maanden, waarmee ze op www.traffictrainer.nl of via uw website en onder uw vlag toegang krijgen tot de theorie en oefenexamens.
- Een jaarabonnement bevat een aantal gelijktijdige leerling-inlogplaatsen. Zodra een plaats weer vrij is verkoopt u een nieuwe code aan een volgende leerling. Maar u kunt ook een abonnement kiezen voor een onbeperkt aantal leerlingplaatsen.
- Het systeem heeft een inlogcode voor toegang tot het **leerlingvolgsysteem** om de toetsresultaten van de leerlingen te bekijken. Resultaten zijn te bekijken per examen, toets of categorie. In een oogopslag ziet u of de leerling na een oefenexamen geslaagd of gezakt zou zijn.
- Wij geven u gratis printbare **voorbeeldteksten** waarmee u het gebruik van het systeem communiceert met uw cursisten op uw eigen briefpapier. Zo heeft u uniforme afspraken met al uw cursisten, rij-instructeurs en met de ouders van uw leerlingen. Daarmee beperkt u zondermeer uw risico's ingeval u slagingsgarantie geeft.

# 3.3 Welke abonnementen zijn er?

| Soort abonnement                  | Prijs per jaar excl. BTW |
|-----------------------------------|--------------------------|
| 2 leerlingplaatsen                | 55,00 euro               |
| 5 leerlingplaatsen                | 180,00 euro              |
| 10 leerlingplaatsen               | 317,50 euro              |
| Onbeperkt aantal leerlingplaatsen | 425,00 euro              |

Alle bedragen zijn excl. BTW en geldig voor 2012.

Elk abonnement is inclusief:

- Gebruik van onze server 24 uur per dag het hele jaar rond.
- Gratis helpdesk.
- Gratis gebruik van het leerlingvolgsysteem.
- Gratis uw logo voor de schermen waar de cursisten mee werken.
- Gratis voorbeeldteksten waarmee u het gebruik van het systeem communiceert.

Wanneer u start met bijvoorbeeld een abonnement van 5 leerlingplaatsen en u wilt na 6 maanden overschakelen naar 10 leerlingplaatsen, dan betaalt u eerst  $\in$  177,50 voor de 5 leerlingplaatsen. Vervolgens betaalt u voor 6 maanden het verschilbedrag tussen 5 en 10 leerlingplaatsen bij ( $\in$  317,50 –  $\in$  180,000 =  $\in$  137,50 : 2 =  $\in$  68,75).

## 3.4 Wat kunt u als rijinstructeur verdienen met het Theorie en Toetssysteem

Stel u neemt het abonnement met 10 leerlingplaatsen voor € 317,50.

U verkoopt deze steeds voor maximaal 2 maanden voor bijvoorbeeld € 39,00 per cursist. U plaatst gelijk 10 leerlingen in het systeem en ontvangt al € 390,00. Dan is uw investering al meteen terugverdiend!

Daarna noteert u de rest van het jaar met gemak nog 5 keer 10 cursisten, dus 50 x € 39,00 = € 1.950,00. U maakt € 2.022,50 marge op een investering van € 317,50!

Bij grotere aantallen leerlingplaatsen is uw winstpotentie nog groter.